## 关于 Altium Designed 极坐标的使用图文教程

—兰本峰(原创)

## PS: 极坐标这个功能只有 AD10 以上才有, AD09 以下是没有这个功能的

1、新建一个 PCB,放置一个过孔定位好原点(方便后面设置),然后右键 Options》Grid Manager (快捷键:OG )

|                      | Fi <u>n</u> d Similar Objects<br>Build Query<br><u>F</u> ilter          | Shift+F<br>Shift+B<br>► | <u>B</u> oard Options<br>Layer Stac <u>k</u> Manager<br>D <u>r</u> ill Pairs<br>Drill Symbols     |
|----------------------|-------------------------------------------------------------------------|-------------------------|---------------------------------------------------------------------------------------------------|
| t'                   | Interactive Routing Interactive Differential F Interactive Multi-Routin | F2<br>Pair Routing      | <u>M</u> echanical Layers<br>Board Layers & Colors<br>Board Layers Transparency                   |
|                      |                                                                         | - Chilly                | <u>G</u> rid Manager                                                                              |
| a second a second de | Cu <u>t</u>                                                             | Ctri+X                  | Sheet                                                                                             |
|                      | <u>С</u> ору                                                            | Ctrl+C                  | Show/Hida (ttd+D                                                                                  |
|                      | <u>P</u> aste                                                           | Ctrl+V                  | show/m <u>d</u> e Currb                                                                           |
|                      | Clear                                                                   | Del                     | Preterences                                                                                       |
|                      | Snap <u>G</u> rid<br><u>V</u> iew<br><u>D</u> esign                     | )<br>                   | D <u>i</u> splay<br>Defa <u>u</u> lts<br>Board Insig <u>h</u> t<br>Bo <u>a</u> rd Insight Display |
|                      | <u>O</u> ptions                                                         | ۲.                      | Board Insight Lens                                                                                |

2、操作完上一步后,出现下图界面,然后点击左下方的 Menu

| Grid Manager |                  |                                         |      |        |          | ×     |
|--------------|------------------|-----------------------------------------|------|--------|----------|-------|
| Priority /   | Name             | Description                             | Fine | Coarse | Non Comp | Comp  |
| Default C    | Global Board Sna | p Gr Imperial, Origin(0; 0) Steps(5; 5) |      |        | ~        |       |
|              |                  |                                         |      |        |          |       |
|              |                  |                                         |      |        |          |       |
|              |                  |                                         |      |        |          |       |
|              |                  |                                         |      |        |          |       |
|              |                  |                                         |      |        |          |       |
|              |                  |                                         |      |        |          |       |
|              |                  |                                         |      |        |          |       |
|              |                  |                                         |      |        |          |       |
|              |                  |                                         |      |        |          |       |
|              |                  |                                         |      |        |          |       |
|              |                  |                                         |      |        |          |       |
|              |                  |                                         |      |        |          |       |
|              |                  |                                         |      |        |          |       |
|              |                  |                                         |      |        |          |       |
|              |                  |                                         |      |        |          |       |
|              |                  |                                         |      |        |          |       |
|              |                  |                                         |      |        |          |       |
|              |                  |                                         |      |        |          |       |
|              |                  |                                         |      |        |          |       |
|              |                  |                                         |      |        |          |       |
|              |                  |                                         |      |        |          |       |
| 🚍 Menu       |                  |                                         |      | ОК     | Cancel   | Apply |
|              | 1000             |                                         |      |        |          |       |

3、操作完上一步后,出现下图界面,然后点击 Add polar Grid...

| Grid Manager |                  |                                         |      |        |          | ×     |
|--------------|------------------|-----------------------------------------|------|--------|----------|-------|
| Priority /   | Name             | Description                             | Fine | Coarse | Non Comp | Comp  |
| Default      | C Global Board   | Snap Gr Imperial, Origin(0: 0) Steps(5: | 5)   |        | •        | ~     |
|              |                  |                                         |      |        |          |       |
| -            |                  |                                         |      |        |          |       |
| Add Cart     | esian Grid       |                                         |      |        |          |       |
| Add Pola     | r Grid           |                                         |      |        |          |       |
| Incremen     | t Priority       |                                         |      |        |          |       |
| Decreme      | nt Priority      |                                         |      |        |          |       |
| Enable Al    | ll Custom Grids  |                                         |      |        |          |       |
| Disable A    | Il Custom Grids  |                                         |      |        |          |       |
| Delete       |                  |                                         |      |        |          |       |
| Set Fine (   | Color for All    |                                         |      |        |          |       |
| Set Coars    | se Color For All |                                         |      |        |          |       |
| Reset All    | To System Grid C | Colors                                  |      |        |          |       |
| Duplicate    | Selected Grids   |                                         |      |        |          |       |
| Propertie    | 5                |                                         |      |        |          |       |
| Import G     | rids             |                                         |      |        |          |       |
| Export Se    | elected          |                                         |      |        |          |       |
| Export Al    | l                |                                         |      | ОК     | Cancel   | Apply |

4、操作完上一步后,出现下图界面,然后双击第一行任意处

| Priority /<br>1 P<br>Default C | Name<br>New Polar Grid<br>Global Board Snap Gr | Description<br>Imperial, Origin(0: 0) Steps(20: 5 Deg<br>r Imperial, Origin(0: 0) Steps(5: 5) | Fine | Coarse | Non Comp | Comp  |
|--------------------------------|------------------------------------------------|-----------------------------------------------------------------------------------------------|------|--------|----------|-------|
| 1 P<br>Default C               | New Polar Grid<br>Global Board Snap G          | Imperial, Origin(0: 0) Steps(20: 5 Deg<br>r Imperial, Origin(0: 0) Steps(5: 5)                |      |        |          |       |
| Default C                      | Global Board Snap G                            | r Imperial, Origin(O; O) Steps(5; 5)                                                          |      |        |          | V     |
|                                |                                                |                                                                                               |      |        |          |       |
|                                |                                                |                                                                                               |      |        |          |       |
|                                |                                                |                                                                                               |      |        |          |       |
|                                |                                                |                                                                                               |      |        |          |       |
|                                |                                                |                                                                                               |      |        |          |       |
|                                |                                                |                                                                                               |      |        |          |       |
|                                |                                                |                                                                                               |      |        |          |       |
|                                |                                                |                                                                                               |      |        |          |       |
|                                |                                                |                                                                                               |      |        |          |       |
|                                |                                                |                                                                                               |      |        |          |       |
|                                |                                                |                                                                                               |      |        |          |       |
|                                |                                                |                                                                                               |      |        |          |       |
|                                |                                                |                                                                                               |      |        |          |       |
|                                |                                                |                                                                                               |      |        |          |       |
|                                |                                                |                                                                                               |      |        |          |       |
|                                |                                                |                                                                                               |      |        |          |       |
| 🖺 Menu                         |                                                |                                                                                               |      | ОК     | Cancel   | Apply |

|  | 见于 国介面, 赵王间千月 汨 十八帆的 切 | 、保作元丄一少加, | 2 |
|--|------------------------|-----------|---|
|--|------------------------|-----------|---|

| Polar Grid Editor [mil]     |                               | ? ×      |
|-----------------------------|-------------------------------|----------|
| Settings                    | Display                       |          |
| New Polar Grid              | Fine Lines V Reset to Default |          |
| Unit Imperial 🗸             | Coarse Lines V Lighter Darker | 显示参数设置   |
| 单位                          | Multiplier 5x Grid Step ~     |          |
| Steps                       | <u>A</u> ngular Range         | 1        |
| Angular Step 5.000 角度       | Start Angle 0.000 极坐标起始角度     |          |
| Radial Step 20mil ~ 步长      | End Angle 90.000 极坐标终止角度      |          |
| Set Radial Step in PCB View |                               | 1        |
| Origin                      | Radial Range                  |          |
| Origin X Omil 超坐标面占坐        | Min 100mil 极坐标起始半径            |          |
| Origin Y Omil               | Max 500mil 极坐标终止半径            |          |
| Set Origin in PCB View      |                               | _        |
| 点击此项可以任意处选择极坐标原点            |                               |          |
|                             | OK                            | el Apply |

6、下面以一个实例来进行介绍,比如我们要设置一个起始半径为0,终止半径为500mil,角度为15度,步长为100mil, 极坐标原点为前面我们设置好的坐标为原点即0,0的圆形极坐标,进行放置LED灯,设置如下图:

| Settings       Name       New Polar Grid         Unit       Imperial       Imperial         Steps       Lighter Darker         Angular Step       15.000         Badial Step       100mil         Set Radial Step in PCB View       Angular Range         Storigin       Start Angle         Origin       Onil         Origin X       Onil         Set Origin in PCB View       Min                                                                                                    | 💐 Polar Grid Ec      | ditor [mil]                 |                               | ? ×          |
|----------------------------------------------------------------------------------------------------|----------------------|-----------------------------|-------------------------------|--------------|
| Name       New Polar Grid       Fine       Lines       Reset to Default         Unit       Imperial       Coarse       Lines       Lighter Darker         Multiplier       5x Grid Step       Multiplier       Sx Grid Step       Multiplier         Steps       Angular Step       15.000       Eadial Step       Multiplier       Sx Grid Step         Norgin       Set Radial Step in PCB View       Start Angle       0.000       这个角度0-360度才为圆形         Origin X       Origin Y       Omil       Max       Stomil       Max                                                                                                    | <u>S</u> ettings     |                             | Display                       |              |
| Unit Imperial       Coarse Lines       Lighter Darker         Multiplier 5x Grid Step       Multiplier 5x Grid Step       Multiplier Sx Grid Step         Steps       Angular Step 15.000       Estart Angle 0.000       这个角度0-360度才为圆形         Badial Step 100mil       Set Radial Step in PCB View       Radial Range       Mir 0mil         Origin Origin X 0mil       Omil       Max 500mil       Max 500mil                                                                                                    | <u>N</u> ame         | New Polar Grid              | Fine Lines V Reset to Defau   | lt           |
| Steps       Angular Step 15.000         Angular Step 15.000       Start Angle 0.000         Image Start Angle 0.000       这个角度0-360度才为圆形         End Angle 360.000       Origin X 0mil         Origin X 0mil       Mir 0mil         Set Origin in PCB View       Mir 0mil                                                                                                    | Unit                 | Imperial ~                  | Coarse Lines V Lighter Darker |              |
| Steps       Angular Step 15.000       Manual Step 15.000       Start Angle 0.000       这个角度0-360度才为圆形         Badial Step 100mil       Set Radial Step in PCB View       Start Angle 360.000       Storp 100mil       Start Angle 360.000         Origin       Origin X 0mil       Min 0mil       Max 500mil       Max 500mil                                                                                                    |                      |                             | Multiplier Sx Grid Step ~     |              |
| Angular Step       15.000       Start Angle       0.000       这个角度0-360度才为圆形         Radial Step       100mil       Image: Start Angle       360.000       Image: Start Angle       360.000         Origin       Origin X       Omil       Image: Start Angle       Image: Start Angle <td>Steps</td> <td></td> <td>Angular Range</td> <td></td> | Steps                |                             | Angular Range                 |              |
| Radial Step 100mil   Set Radial Step in PCB View     Origin   Origin X   Origin Y   Omil   Set Origin in PCB View     Min   Omil   Max   500mil                                                                                                    | <u>A</u> ngular Step | 15.000                      | Start Angle 0.000 这个角度0-360   | 度才为圆形        |
| Origin       Origin X       Omil       Min       Omil         Origin Y       Omil       Max       500mil                                                                                                    | <u>R</u> adial Step  | 100mil ~                    | End Angle 360.000             |              |
| Origin X Omil Radial Range<br>Origin X Omil Min Omil<br>Origin Y Omil Set Origin in PCB View                                                                                                    |                      | Set Radial Step in PCB View |                               |              |
| Origin X Omil Min Omil<br>Origin Y Omil Max 500mil<br>Set Origin in PCB View                                                                                                    | Origin               |                             | Radial Range                  |              |
| Origin Y Omil Max 500mil Set Origin in PCB View                                                                                                    | Origin X             | Omil                        | Min Omil                      |              |
| Set Origin in PCB View                                                                                                    | Origin Y             | Omil                        | Max 500mil                    |              |
|                                                                                                    | 10                   | Set Origin in PCB View      |                               |              |
|                                                                                                    |                      |                             |                               |              |
|                                                                                                    |                      |                             | ок                            | Cancel Apply |
| OK Cancel Apply                                                                                                    |                      |                             |                               |              |

7、操作完上一步, 画一个半径为 500mil 的圆形板框后, 界面如下

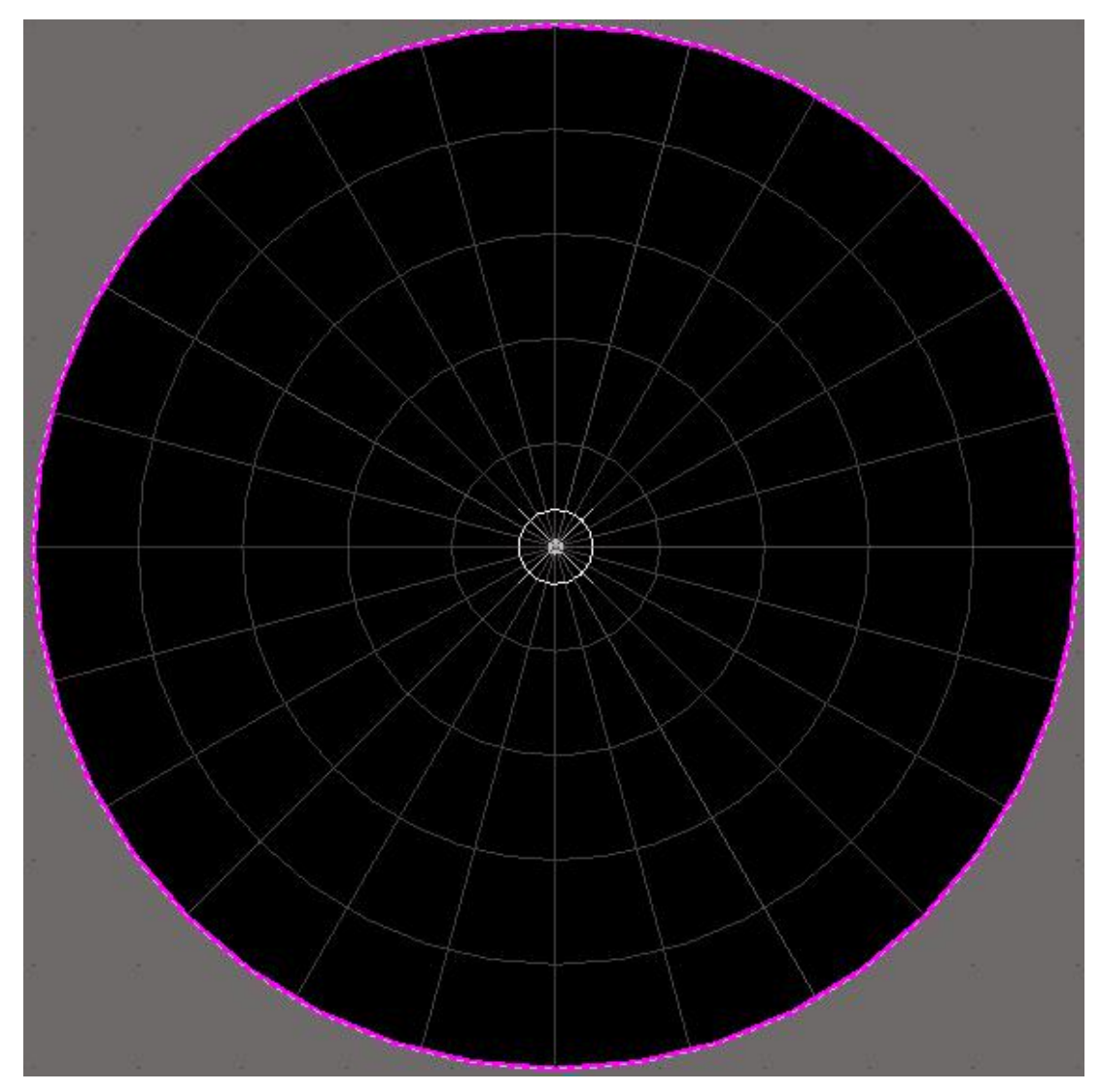

8、在前面操作知道,我们设的角度是 15 度,这里我们以 15 度放置成圆形的 LED 灯来为例,要想放置 15 度的 LED 灯,我们还要设置一下旋转角度,放置方法如下

| PCB Legacy 3D<br>C Defaults<br>Reports                                                                               | <ul> <li>Protect Locked Objects</li> <li>☐ Confirm Selection Memory Clear</li> <li>☑ Click Clears Selection</li> </ul>               | Polygon Rebuild                                                                                                    |
|----------------------------------------------------------------------------------------------------|----------------------------------------------------------------------------------------------------|----------------------------------------------------------------------------------------------------|
| <ul> <li>Layer Colors</li> <li>Models</li> <li>Text Editors</li> <li>Scripting System</li> <li>CAM Editor</li> </ul> | <ul> <li>☐ Shift Click To Select</li> <li>Primitive</li> <li>☑ Smart Track Ends</li> <li>☐ Display popup selection dialog</li> </ul> | File Format Change Report<br>✓ Disable opening the report from older versions<br>✓ Disable opening the report from newer versions |
| Simulation                                                                                                    | Other                                                                                                    | Paste from other applications                                                                                                    |
| 🛛 🧰 Wave<br>📄 🛅 Draftsman                                                                                            | Undo/Redo 30                                                                                                    | Preferred Format Metafile ~                                                                                                    |
|                                                                                                    | Rotation Step 15                                                                                                    | Collaboration                                                                                                    |
|                                                                                                    | Cursor Type Large 90                                                                                                    | Shared file                                                                                                    |

9、操作完上一步后,我们进行 LED 的放置,发现放置元件时极坐标就不见了,这时我们快捷键 OG 回到这个界面对 Comp 进行勾上即可,如下图

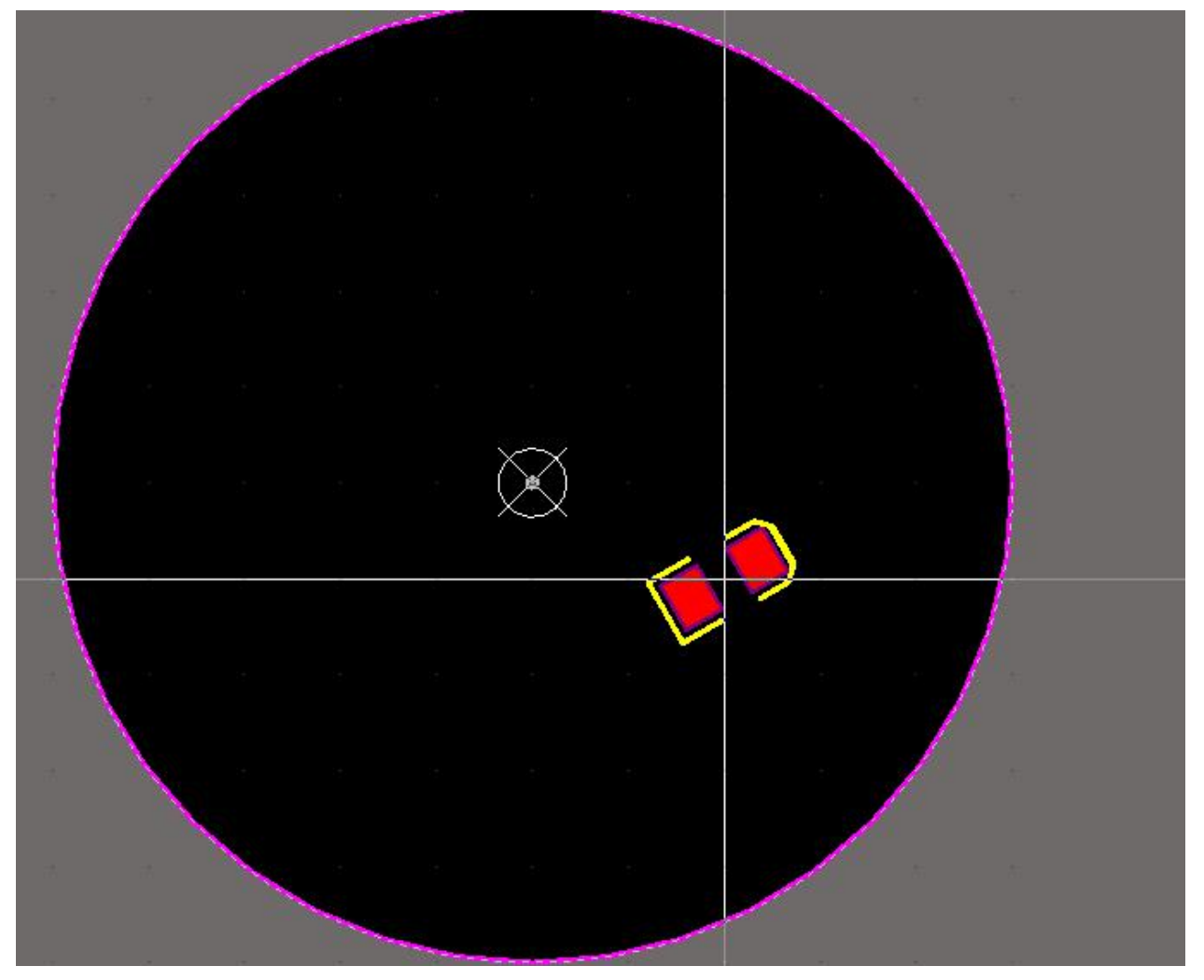

| Grid Manager |                      |                                        |          |        | -        | ×        |
|--------------|----------------------|----------------------------------------|----------|--------|----------|----------|
| Priority /   | Name                 | Description                            | Fine     | Coarse | Non Comp | Comp     |
| 1 P          | New Polar Grid       | Imperial, Origin(0: 0) Steps(100: 15 [ |          |        |          | <b>V</b> |
| Default C    | Global Board Snap Gr | Imperial, Origin(0: 0) Steps(100: 100) |          |        |          | ~        |
|              |                      |                                        |          |        |          |          |
| 📑 Menu       |                      |                                        | <u> </u> | OK     | Cancel   | Apply    |

10、设置好后,这下就可以愉快的放置器件了,来试试吧,放置好后的效果如下图

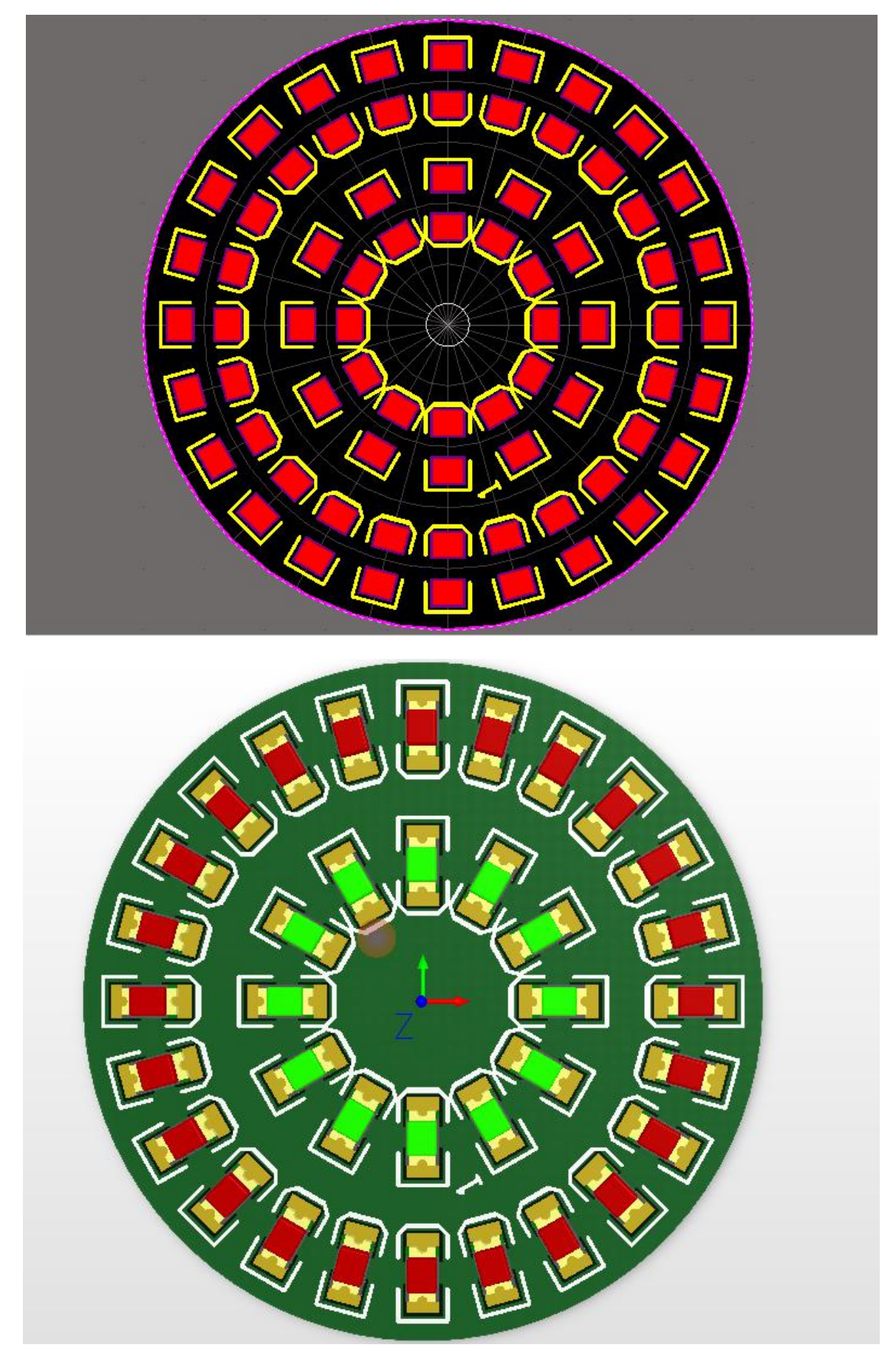

- lan-创造未来,成就梦想!—